## **Configuração da rede sem fios eduroam em Windows 10**

1º Passo: Clique no ícone da rede sem fios, na barra de tarefas. Clique na rede "tecnico-guest" para se ligar.

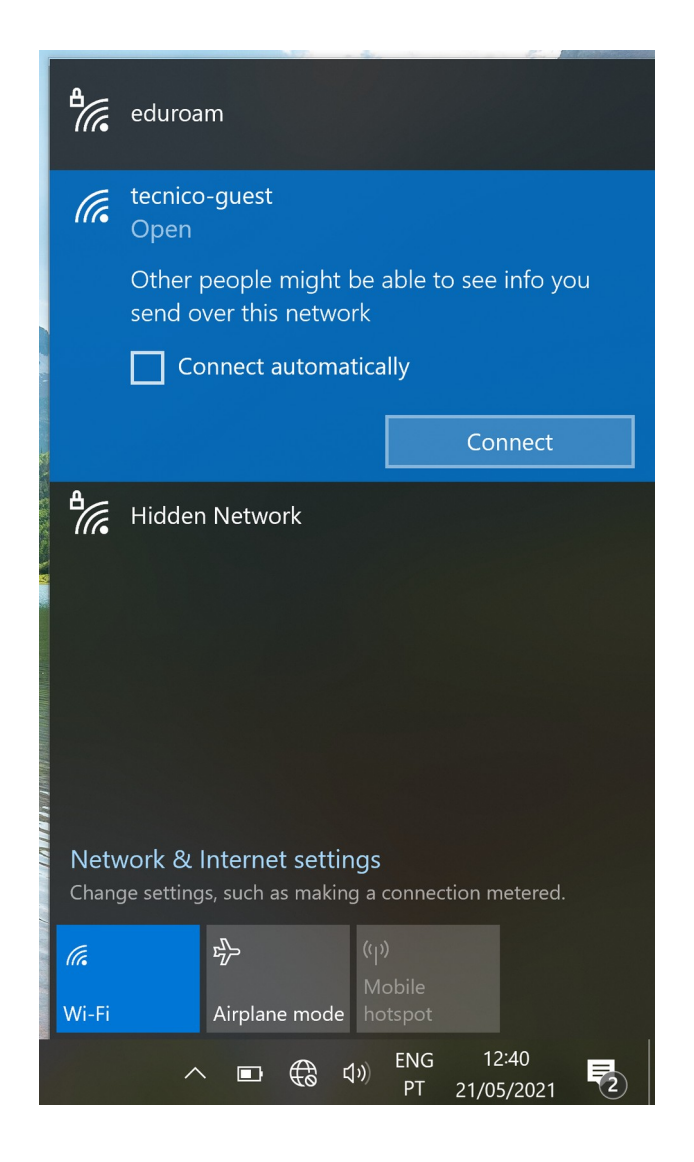

**2º Passo:** Depois de estar ligado à rede **"tecnico-guest",** abra o browser e aceda ao seguinte endereço para fazer download do certificado: <u>http://dsi.tecnico.ulisboa.pt/configuracoes/istca-installer.exe</u>

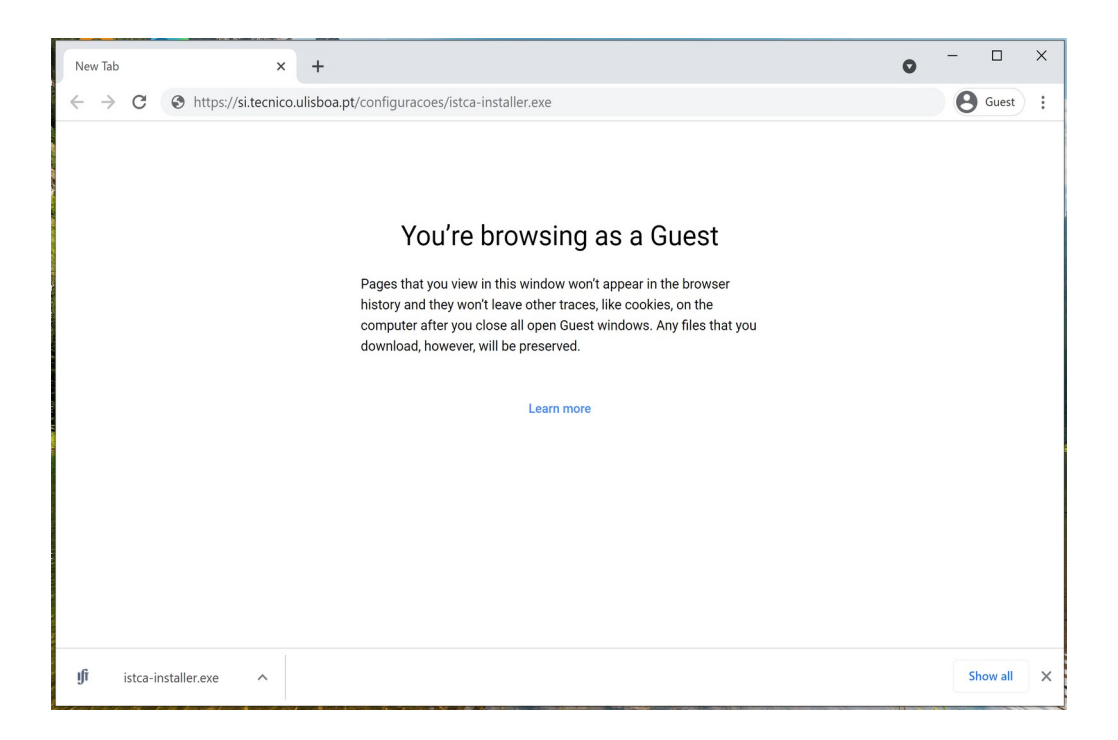

**3º Passo:** Quando terminar a transferência, clique no instalador. Na janela de verficação do *Windows SmartScreen*, clique na opção **"Run"**.

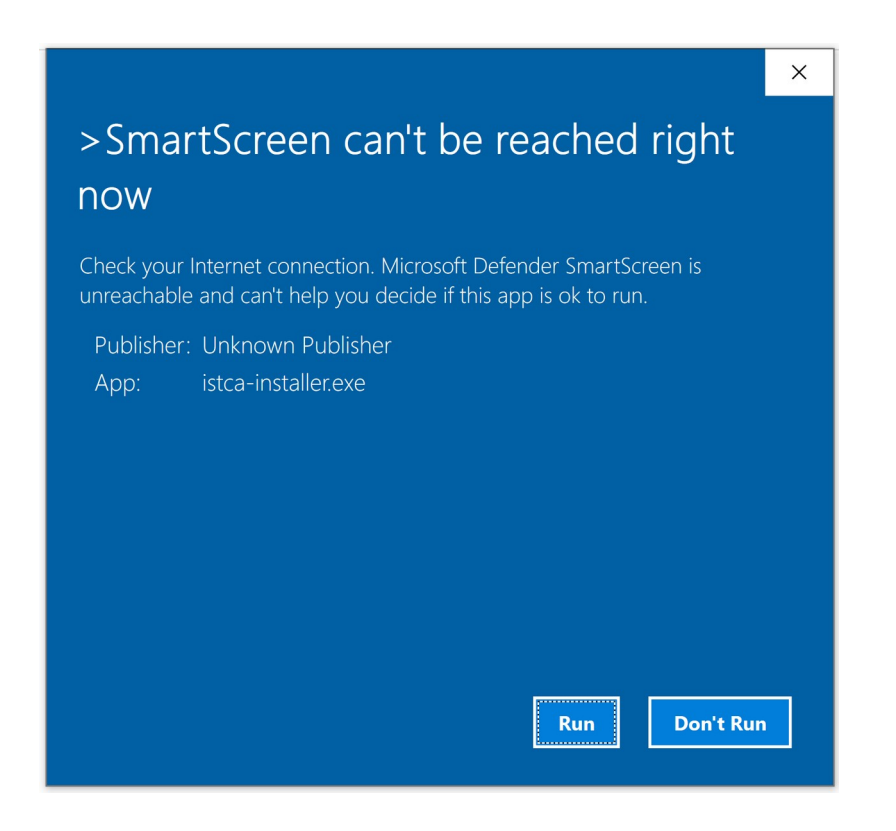

4º Passo: No programa instalador do Certificado do Instituto Superior Técnico, escolha "Start".

| ŧ      | IST Root Certificate Installer                                                                                                    | ×    |
|--------|----------------------------------------------------------------------------------------------------|------|
| d<br>a | INSTITUTO SUPERIOR TÉCNICO<br>Universidade Técnica de Lisboa                                                                                                    |      |
|        | This application will install the IST root certificate authority.<br>This certificate will help to safer identify the requestors of<br>your IST credentials, besides other services. |      |
|        | More Info                                                                                                    | Exit |

**5º Passo:** Clique em **"OK"** quando aparecer a mensagem de confirmação de instalação.

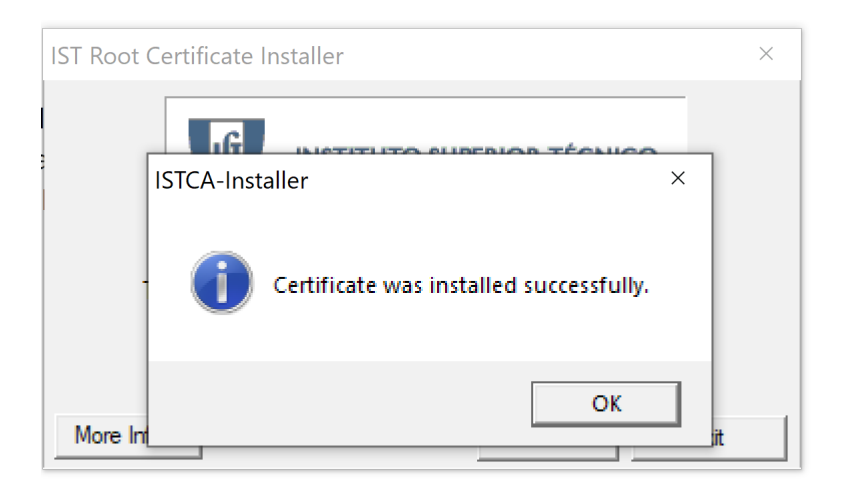

**6° Passo:** Abra de novo o menu das redes sem fios disponíveis. Escolha a rede **"eduroam"** e clique em **"Connect"**.

| eduroam<br>Secured   ✓ Connect automatically   ✓ Connect   ✓ Connect   ✓ tecnico-guest   ✓ Hidden Network   Metwork & Internet settings   Change settings, such as making a connection metered.   ✓ ✓   ✓ Airplane mode   ✓ Mobile   Airplane mode Pispot   ✓ E   ✓ E   ✓ E   ✓ E   ✓ E   ✓ E   ✓ E   ✓ E   ✓ E   ✓ E   ✓ E   ✓ E   ✓ E   ✓ E   ✓ E   ✓ E   ✓ E   ✓ E   ✓ E   ✓ E   ✓ E   ✓ E   ✓ E   ✓ E                                                                                                    |          |                                                                                      |                       |         |        | in a  | -        |                     | And the local division of the local division of the local division |  |  |  |  |
|----------------------------------------------------------------------------------------------------|----------|--------------------------------------------------------------------------------------|-----------------------|---------|--------|-------|----------|---------------------|----------------------------------------------------------------------------------------------------|--|--|--|--|
| Secured   ✓ Connect automatically   Connect   ✓ Connect   ✓ Connect   ✓ Hidden Network   ✓ Hidden Network   ✓ Hidden Network   ✓ Airplane mode   ✓ (r)   Wi-Fi   Airplane mode   ✓ PT   ✓ PT   ✓ PT   ✓ PT   ✓ PT   ✓ PT   ✓ PT   ✓ PT   ✓ PT   ✓ PT   ✓ PT   ✓ PT   ✓ PT   ✓ PT   ✓ PT   ✓ PT   ✓ PT   ✓ PT   ✓ PT   ✓ PT   ✓ PT   ✓ PT                                                                                                    | ľ        | A.                                                                                   | eduroa                | m       |        |       |          |                     |                                                                                                    |  |  |  |  |
| Connect automatically   Connect   Image: Connect automatically   Image: Connect automatically   Image: Connect automatical                                                                                                    | l        |                                                                                      | Secure                |         |        |       |          |                     |                                                                                                    |  |  |  |  |
| Metwork & Internet settings   Change settings, such as making a connection metered.   Image settings, such as making a connection metered.   Image settings, such as making a conne                                                                                                    |          |                                                                                      | Connect automatically |         |        |       |          |                     |                                                                                                    |  |  |  |  |
| Image: Rechico-guest   Image: Hidden Network   Hidden Network   Network & Internet settings   Change settings, such as making a connection metered.   Image: Rechings   Vir.Fin   Airplane mode   Pop: PI 2105/2021   PI 2105/2021                                                                                                    |          |                                                                                      |                       |         |        |       |          | Connect             |                                                                                                    |  |  |  |  |
| Idden Network   Network & Internet settings   Change settings, such as making a connection metered.   Image: Strings, such as making a connection metered.   Image: Strings, such as making a connection metered.                                                                                                    |          | (h.                                                                                  | tecnico               | -guest  |        |       |          |                     |                                                                                                    |  |  |  |  |
| Network & Internet settings<br>Change settings, such as making a connection metered.<br>Wi-Fi Airplane mode hotspot<br>Meblie<br>Airplane mode PT 2105/2021                                                                                                    | New York | ₽//.                                                                                 | Hidder                | Netwo   | ork    |       |          |                     |                                                                                                    |  |  |  |  |
| Network & Internet settings<br>Change settings, such as making a connection metered.                                                                                                    |          |                                                                                      |                       |         |        |       |          |                     |                                                                                                    |  |  |  |  |
| Network & Internet settings<br>Change settings, such as making a connection metered.                                                                                                    |          |                                                                                      |                       |         |        |       |          |                     |                                                                                                    |  |  |  |  |
| Network & Internet settings<br>Change settings, such as making a connection metered.                                                                                                    |          |                                                                                      |                       |         |        |       |          |                     |                                                                                                    |  |  |  |  |
| Network & Internet settings<br>Change settings, such as making a connection metered.<br>Mobile<br>Wi-Fi<br>Airplane mode notspot<br>N E                                                                                                    |          |                                                                                      |                       |         |        |       |          |                     |                                                                                                    |  |  |  |  |
| Network & Internet settings<br>Change settings, such as making a connection metered.<br>Wi-Fi<br>Airplane mode<br>Mobile<br>Mobile<br>Network & Internet<br>Mobile<br>Network & Internet<br>Network & Internet<br>Network & Inte |          |                                                                                      |                       |         |        |       |          |                     |                                                                                                    |  |  |  |  |
|                                                                                                    |          | Network & Internet settings<br>Change settings, such as making a connection metered. |                       |         |        |       |          |                     |                                                                                                    |  |  |  |  |
| Wi-Fi   Airplane mode   hotspot     ∧   Image: Comparison of the second second seco                                                                                                    |          |                                                                                      |                       | \$      |        |       |          |                     |                                                                                                    |  |  |  |  |
| ∧ ■ ⊕ ↓ ENG 12:40                                                                                                    |          | Wi-Fi                                                                                |                       | Airplan | e mode |       |          |                     |                                                                                                    |  |  |  |  |
|                                                                                                    |          |                                                                                      |                       |         | € (    | 1)) E | NG<br>PT | 12:40<br>21/05/2021 | 2                                                                                                    |  |  |  |  |

7º Passo: Deve preencher os seguintes campos:

- Username: **istxxxxx@tecnico.ulisboa.pt**, onde istxxxxxx corresponde ao seu Técnico ID
- Password: password correspondente ao seu Técnico ID

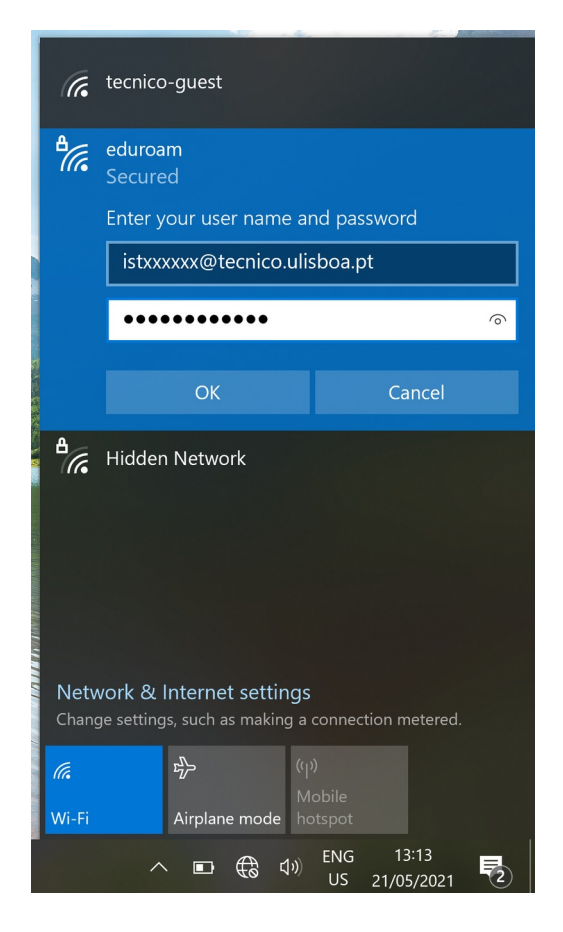

**8º Passo:** A rede sem fios **"eduroam"** deverá estar configurada no seu computador.

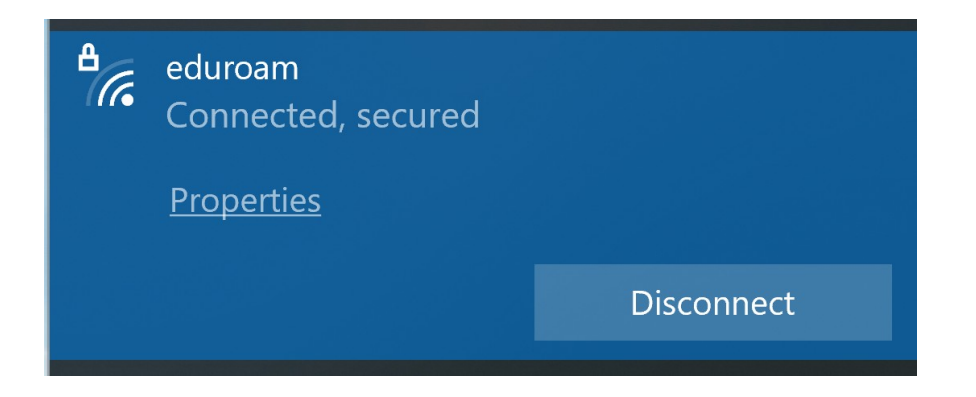